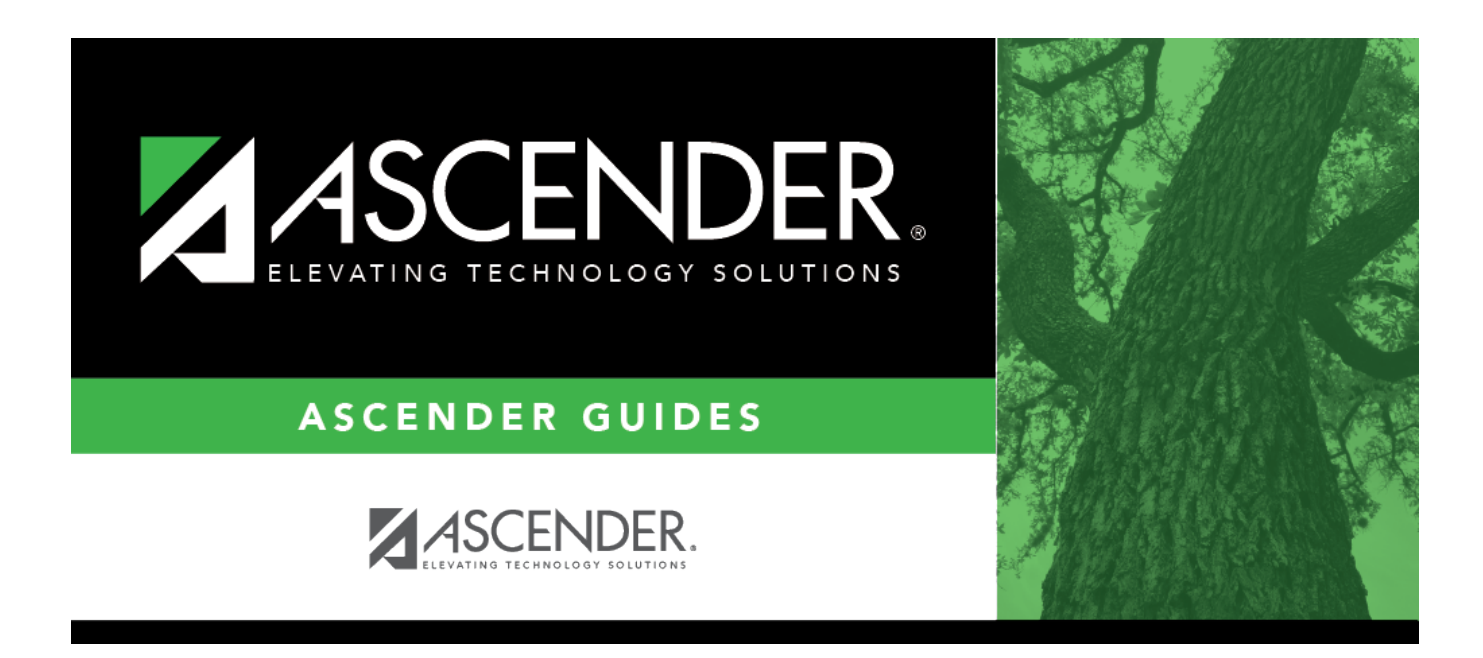

# SDS1700 - Discipline Suspension Attendance Verification

## **Table of Contents**

| SDS1700 - Discipline Suspension Attendance Verification |  |
|---------------------------------------------------------|--|
|---------------------------------------------------------|--|

# SDS1700 - Discipline Suspension Attendance Verification

#### Attendance > Reports > Attendance Reports > Students > SDS1700 - Discipline Suspension Attendance Verification

This report provides information from student discipline and attendance records, and flags discrepancies between the two, which allows you to review for attendance posting discrepancies on days that a student was suspended, and provide notifications as needed. You can retrieve the student's attendance data for the specific days on which the student was assigned in-school suspension (ISS) or out-of-school suspension (OSS) to verify that the attendance data is accurate. For district Average Daily Attendance (ADA) reporting purposes, a student assigned ISS should not be counted absent if he is present in the ISS classroom. Additionally, a student who is assigned OSS should not be counted present because he should not be in attendance on the assigned days.

The information displayed on the report is collected from the ASCENDER Student Discipline and Attendance applications.

This report exists in Attendance and in Discipline.

This report is for the current year only.

| Parameter                                  | Description                                                                                                    |
|--------------------------------------------|----------------------------------------------------------------------------------------------------|
| Campus ID (Blank for<br>All)               | Type the three-digit campus ID, or click it to select the campus. Leave blank to select all campuses in the district.                                                                                                    |
|                                            | <b>NOTE:</b> If you select to create the report for all campuses, any campuses excluded from district reporting (i.e., campuses that have the <b>Exclude from District Reporting</b> field selected on Registration > Maintenance > Campus Profile > Campus Information Maintenance > Control Info) are not included in the report. However, you can generate the report for an individual excluded campus by entering the campus ID. |
| Grade Level (Blank for<br>All)             | Type the two-character grade level, click to select the grade level, or leave blank to select all grade levels.                                                                                                    |
| Student IDs (Blank for<br>All)             | Type the six-digit student ID number, including all leading zeros.<br>Separate multiple IDs with a comma (e.g., 098321,096476). Or, click to select the students. Leave blank to select all students.                                                                                                    |
| In-School Suspensions<br>(Y, N, Blank = N) | <ul> <li>Y - Include students who have a PEIMS action code for an in-school suspension (i.e., 06 and 26).</li> <li>N or blank - Do not include these students.</li> <li>If N or blank, <b>Out-of-School Suspensions</b> must be Y.</li> </ul>                                                                                                    |

### Run the report:

Student

| Parameter                                         | Description                                                                                                    |
|---------------------------------------------------|----------------------------------------------------------------------------------------------------|
| Out-of-School<br>Suspensions (Y, N,<br>Blank = N) | Y - Include students who have a PEIMS action code for an out-of-school suspension (i.e., 05 and 25).                                                                                  |
| -                                                 | N or blank - Do not include these students.                                                                                                    |
|                                                   | If N or blank, In-School Suspensions must be Y.                                                                                                    |
| Discrepancy Only (Y, N,<br>Blank = N)             | Y - Include only ISS or OSS students with attendance discrepancies during suspension. If selected, the report title changes to Discipline/Attendance Suspension Discrepancies Report. |
|                                                   | N or blank - Include both students with no discrepancies and students with discrepancies.                                                                                             |
| Period (A = ADA Period<br>Only, Blank for All)    | A - Include only discrepancies during the ADA period. If selected, a track legend is displayed in the report heading below campus ID.                                                 |
|                                                   | blank - Include all discrepancies.                                                                                                    |

#### Other functions and features:

|                       | First 🚽 🕨 Last                                                                                          | Sort/Filter Reset                                                                                                    |                         |
|-----------------------|----------------------------------------------------------------------------------------------------|----------------------------------------------------------------------------------------------------|-------------------------|
| Dis                   | scipline/Attendance Suspension Discrepancies                                                            | Program ID: SDS1700                                                                                                    |                         |
|                       | Sort/Filter                                                                                             | X                                                                                                    |                         |
| 6                     | × [7] Sort Criteria                                                                                     |                                                                                                    |                         |
|                       | Columna Augilable for Sortion                                                                           | Cast Column                                                                                                    |                         |
| 05                    | Disco Acto Date (YYYYMMDD)                                                                              | Attendance Date                                                                                                    |                         |
|                       | Discrepancy ISS/OSS                                                                                     | (YYYYMMDD)                                                                                                    |                         |
|                       | From Date (YYYYMMDD)                                                                                    | Campus ID Ascending 🗸                                                                                                    |                         |
|                       | Grd Lvl                                                                                                 |                                                                                                    |                         |
|                       | Name                                                                                                    |                                                                                                    |                         |
|                       | PEIMS Action Code                                                                                       |                                                                                                    |                         |
|                       | Period 00                                                                                               |                                                                                                    |                         |
|                       | D                                                                                                    |                                                                                                    |                         |
|                       | Period 01                                                                                               |                                                                                                    |                         |
|                       | Period 01 Period 02                                                                                     | -                                                                                                    |                         |
|                       | Period 01 Period 02 Filter Criteria                                                                     |                                                                                                    |                         |
|                       | Period 01 Period 02                                                                                     |                                                                                                    |                         |
|                       | Period 01 Period 02                                                                                     | OK Cancel                                                                                                    |                         |
|                       | Period 01<br>Period 02                                                                                  | OK Cancel                                                                                                    |                         |
|                       | Period 01 Period 02                                                                                     | OK Cancel                                                                                                    |                         |
| (Lef                  | Feriod 01 Period 02 Film Gilmin ft grid) Columns Available                                              | OK Cancel                                                                                                    | grid                    |
| (Lef                  | Feriod 01<br>Period 02                                                                                  | OK Cancel                                                                                                    | grid.                   |
| (Lef<br>for s         | t grid) Columns Available<br>Sorting                                                                    | Click the field by which you want to sort, and then click ≥. The field moves to the right continue moving fields to the right grid as needed.                                                                                                    | grid.                   |
| (Lef<br>for s<br>(Rig | rend 01<br>Period 02<br>Thu Giuda<br>It grid) Columns Available<br>Sorting<br>ht grid) Sort Columns     | Click the field by which you want to sort, and then click ≥. The field moves to the right continue moving fields to the right grid as needed.<br>You can rearrange the fields to indicate the order in which you want the sort applied. Cli name, and drag it up or down to a new location. | grid.<br>ck a           |
| (Lef<br>for S<br>(Rig | rend 01<br>Period 02<br>Titue Gitute<br>it grid) Columns Available<br>Sorting<br>ht grid) Sort Columns  | Click the field by which you want to sort, and then click . The field moves to the right continue moving fields to the right grid as needed.                                                                                                    | grid.<br>ck a           |
| (Lef<br>for S<br>(Rig | rend 01<br>Period 02<br>Titue Gitute<br>it grid) Columns Available<br>Sorting<br>tht grid) Sort Columns | Click the field by which you want to sort, and then click . The field moves to the right Continue moving fields to the right grid as needed.<br>You can rearrange the fields to indicate the order in which you want the sort applied. Cliname, and drag it up or down to a new location.   | grid.<br>ck a<br>, A-Z, |
| (Lef<br>for S<br>(Rig | rend 01<br>Period 02                                                                                    | Click the field by which you want to sort, and then click . The field moves to the right Continue moving fields to the right grid as needed.<br>You can rearrange the fields to indicate the order in which you want the sort applied. Cli name, and drag it up or down to a new location.  | grid.<br>ck a<br>, A-Z, |
| (Lef<br>for S<br>(Rig | rend 01<br>Period 02                                                                                    | Click the field by which you want to sort, and then click . The field moves to the right Continue moving fields to the right grid as needed.<br>You can rearrange the fields to indicate the order in which you want the sort applied. Cliname, and drag it up or down to a new location.   | grid.<br>ck a<br>, A-Z, |

| the data f                                                                                               | that you want. Not all reports allow this option.                                                                                                    |
|----------------------------------------------------------------------------------------------------|----------------------------------------------------------------------------------------------------|
| From the<br>Filter Cr                                                                                    | report window, click <b>Sort/Filter</b> to open the Sort/Filter window. By default, the <b>Sort Criteria</b> section is expanded. Clic<br><b>iteria</b> to expand the <b>Filter Criteria</b> section.                                                                                                    |
|                                                                                                    | Fine 4 > Lat Sort/Filter Reset                                                                                                    |
| Discipline//                                                                                             | Attendance Suspension Discrepancies Program ID: SDS1700                                                                                                    |
| Sort/Fi                                                                                                  | itter X                                                                                                    |
|                                                                                                    | SON CINENA                                                                                                    |
|                                                                                                    | Filter Criteria                                                                                                    |
| 05                                                                                                    |                                                                                                    |
|                                                                                                    | Add Criterion Delete Selected                                                                                                    |
|                                                                                                    | Column Operator Value Logical                                                                                                    |
|                                                                                                    | Attendance Date (YYYYMMDD)     = v     AND v                                                                                                    |
|                                                                                                    |                                                                                                    |
|                                                                                                    |                                                                                                    |
|                                                                                                    |                                                                                                    |
|                                                                                                    |                                                                                                    |
|                                                                                                    |                                                                                                    |
| If the repo                                                                                              | ort does not allow sorting, the <b>Filter</b> button is displayed instead of the <b>Sort/Filter</b> button, and sort criterion fields are                                                                                                    |
| avaliable.                                                                                               |                                                                                                    |
|                                                                                                    | Criterien to add new filter criteria. A blank rew is added to the grid                                                                                                    |
|                                                                                                    | <b>Criterion</b> to add new litter criteria. A blank row is added to the grid.                                                                                                    |
| Column                                                                                                   |                                                                                                    |
| Column                                                                                                   | Select a field by which to filter the data. The drop down lists the columns that appear on the report.                                                                                                    |
| Operato                                                                                                  | Select a field by which to filter the data. The drop down lists the columns that appear on the report.<br>Select an operator.                                                                                                    |
| Operato                                                                                                  | Select a field by which to filter the data. The drop down lists the columns that appear on the report.         or         Select an operator.         = Equals                                                                                                    |
| Operato                                                                                                  | Select a field by which to filter the data. The drop down lists the columns that appear on the report.         r         Select an operator.         = Equals         ≠ Not equals         Constant than                                                                                                    |
| Operato                                                                                                  | Select a field by which to filter the data. The drop down lists the columns that appear on the report.         r         Select an operator.         = Equals         ≠ Not equals         > Greater than         ≥ Greater than or equal to                                                                                                    |
| Operato                                                                                                  | Select a field by which to filter the data. The drop down lists the columns that appear on the report.         or         Select an operator.         = Equals         ≠ Not equals         > Greater than         ≥ Greater than or equal to         < Less than                                                                                                    |
| Operato                                                                                                  | Select a field by which to filter the data. The drop down lists the columns that appear on the report.         or         Select an operator.         = Equals         ≠ Not equals         > Greater than         ≥ Greater than or equal to         < Less than or equal to                                                                                                    |
| Operato                                                                                                  | Select a field by which to filter the data. The drop down lists the columns that appear on the report.         r       Select an operator.         = Equals       ✓ Not equals         > Greater than       >         ≥ Greater than or equal to          < Less than                                                                                                    |
| Operato                                                                                                  | Select a field by which to filter the data. The drop down lists the columns that appear on the report.         or         Select an operator.         = Equals         ≠ Not equals         > Greater than         ≥ Greater than or equal to         < Less than                                                                                                    |
| Operato                                                                                                  | Select a field by which to filter the data. The drop down lists the columns that appear on the report.         or         Select an operator.         = Equals         ≠ Not equals         > Greater than         ≥ Greater than or equal to         < Less than                                                                                                    |
| Operato                                                                                                  | Select a field by which to filter the data. The drop down lists the columns that appear on the report.         or       Select an operator.         = Equals       ✓ Not equals         > Greater than       >         > Greater than or equal to          < Less than                                                                                                    |
| Value                                                                                                    | Select a field by which to filter the data. The drop down lists the columns that appear on the report.         or         Select an operator.         = Equals         ≠ Not equals         > Greater than         ≥ Greater than or equal to         < Less than                                                                                                    |
| Value                                                                                                    | Select a field by which to filter the data. The drop down lists the columns that appear on the report.         Select an operator.         = Equals         ≠ Not equals         > Greater than         ≥ Greater than or equal to         < Less than                                                                                                    |
| Value<br>Add Crit                                                                                        | Select a field by which to filter the data. The drop down lists the columns that appear on the report.         Select an operator.         = Equals         * Not equals         > Greater than         > Greater than or equal to         < Less than                                                                                                    |
| Value<br>Add Crit                                                                                        | Select a field by which to filter the data. The drop down lists the columns that appear on the report.         Select an operator.         = Equals         ✓ Not equals         > Greater than         ≥ Greater than or equal to         < Less than                                                                                                    |
| Operato Value Add Crit                                                                                   | Select a field by which to filter the data. The drop down lists the columns that appear on the report.         Select an operator.         = Equals         ¥ Not equals         > Greater than         ≥ Greater than or equal to         < Less than                                                                                                    |
| Value<br>Add Crit                                                                                        | Select a field by which to filter the data. The drop down lists the columns that appear on the report.         Select an operator.         = Equals         ¥ Not equals         > Greater than         ≥ Greater than or equal to <less td="" than<="">         &lt; Less than or equal to</less>                                                                                                    |
| Operato Value Add Crit                                                                                   | Select a field by which to filter the data. The drop down lists the columns that appear on the report.         r       Select an operator.         = Equals       ×         × Not equals       > Greater than         > Greater than or equal to          < Less than or equal to                                                                                                    |
| Value<br>Add Crit                                                                                        | Select a field by which to filter the data. The drop down lists the columns that appear on the report.         r       Select an operator.         = Equals       ×         × Not equals       > Greater than         > Greater than or equal to          < Less than                                                                                                    |
| Value<br>Add Crit                                                                                        | Select a field by which to filter the data. The drop down lists the columns that appear on the report.         r       Select an operator.         = Equals       × Not equals         > Greater than       > Greater than or equal to         < Less than                                                                                                    |
| Operato Value Add Crit Delete S                                                                          | Select a field by which to filter the data. The drop down lists the columns that appear on the report.         r       Select an operator.         = Equals       × Not equals         > Greater than       > Greater than         > Greater than or equal to       < Less than                                                                                                    |
| Value<br>Value<br>Add Crit<br>Delete S<br>Click OK                                                       | Select a field by which to filter the data. The drop down lists the columns that appear on the report.         r       Select an operator.         = Equals       × Not equals         > Greater than       > Greater than         > Greater than or equal to       < Less than                                                                                                    |
| Value Value Add Crit Delete S Click OK                                                                   | Select a field by which to filter the data. The drop down lists the columns that appear on the report.         r       Select an operator.         = Equals       × Not equals         > Greater than       >         2 Greater than or equal to          < Less than or equal to                                                                                                    |
| Value<br>Value<br>Add Crit<br>Delete S<br>Click OK                                                       | Select a field by which to filter the data. The drop down lists the columns that appear on the report.         Image: Select an operator.         = Equals         > Greater than         ≥ Greater than or equal to         < Less than or equal to                                                                                                    |
| Value<br>Value<br>Add Crit<br>Delete S<br>Click OK f<br>Click Can                                        | Select a field by which to filter the data. The drop down lists the columns that appear on the report.         r       Select an operator.         = Equals       > Not equals         > Greater than or equal to       >         Type the value by which you want to filter. For example, if you selected a date in the Column field, type a date to vie only data for a specific date.         Note: When filtering report data by date, you must use the following formats:         • If the date is displayed in the MM/DD/YYYY format, the filter value must be in the YYYYMMDD format.         • If the date is displayed in the MM/YYY format, the filter value must be in the YYYMM format.         • If the date is displayed in the MM/YYY format, the filter value must be in the YYYMM format.         • If the date is displayed in the MM/YYY format, the filter value must be in the YYYMM format.         • If the date is displayed in the MM/YYY format, the filter value must be in the YYYMM format.         • If the date is displayed in the MM/YYY format, the filter value must be in the YYYMM format.         • If the date is displayed in the MM/YYY format, the filter value must be in the YYMM format.         • If the date is displayed in the MM/YY format, the filter value must be in the YYMM format.         • If the date is displayed in the MM/YY format, the filter value must be in the YYMM format.         • If the date is displayed in the MM/YY format, the filter value must be in the YYMM format.         • Using the OR operator is (Add Critterion to add an additional row. |
| Value<br>Value<br>Add Crit<br>Delete S<br>Click OK f<br>Click Can<br>NOTE: So                            | Select a field by which to filter the data. The drop down lists the columns that appear on the report.         r         Select an operator.         = Equals         × Not equals         > Greater than         ≥ Greater than or equal to         Type the value by which you want to filter. For example, if you selected a date in the Column field, type a date to vie only data for a specific date.         Note: When filtering report data by date, you must use the following formats:         • If the date is displayed in the MM/DD/YYYY format, the filter value must be in the YYYYMMDD format.         • If the date is displayed in the MM/DD/YYYY format, the filter value must be in the YYYMM format.         • If the date is displayed in the MM/YYY format, the filter value must be in the YYYMM format.         • If the date is displayed in the MM/YY format, the filter value must be in the YYMM format.         • If the date is displayed in the MM/YY format, the filter value must be in the YYMM format.         • If the date is displayed in the MM/YY format, the filter value must be in the YYMM format.         • If the date is displayed in the MM/YY format, the filter value must be in the YYMM format.         • If the date is displayed in the MM/DD or OR) in the Logical field. Continue adding rows as needed. The Logical f does not appear until you click Add Criterion to add an additional row.         • Using the AND operator limits search results, because the program looks for records that contain either or criterion or the other, or both. <t< td=""></t<>    |
| Value<br>Value<br>Add Crit<br>Delete S<br>Click OK f<br>Click Can<br>NOTE: Sc<br>In Test Sc<br>At Risk P | Select a field by which to filter the data. The drop down lists the columns that appear on the report.         r       Select an operator.         = Equals       × Not equals         > Greater than       > Greater than         ≥ Less than       c equal to         Ype the value by which you want to filter. For example, if you selected a date in the Column field, type a date to vie only data for a specific date.         Note: When filtering report data by date, you must use the following formats:         • If the date is displayed in the MM/DD/YYYY format, the filter value must be in the YYYYMMDD format.         • If the date is displayed in the MM/YYY format, the filter value must be in the YYYYMM format.         • If the date is displayed in the MM/YYY format, the filter value must be in the YYYMM format.         • If the date is displayed in the MM/YYY format, the filter value must be in the YYYMM format.         • If the date is displayed in the MM/YYY format, the filter value must be in the YYYMM format.         • If the date is displayed in the MM/YYY format, the filter value must be in the YYMM format.         • If the date is displayed in the MM/YYY format, the filter value must be in the YYMM format.         • If the date is displayed in the MM/YYY format, the filter value must be in the YYMM format.         • If the date is displayed in the date or (AVD or OR) in the Logical field. Continue adding rows as needed. The Logical fides on the pogram looks only for records that contain both criterion.         • Using the OR operator e        |

#### Student

Reset report data. Click to restore the report to the original view, removing all sorting and filtering that has been applied.

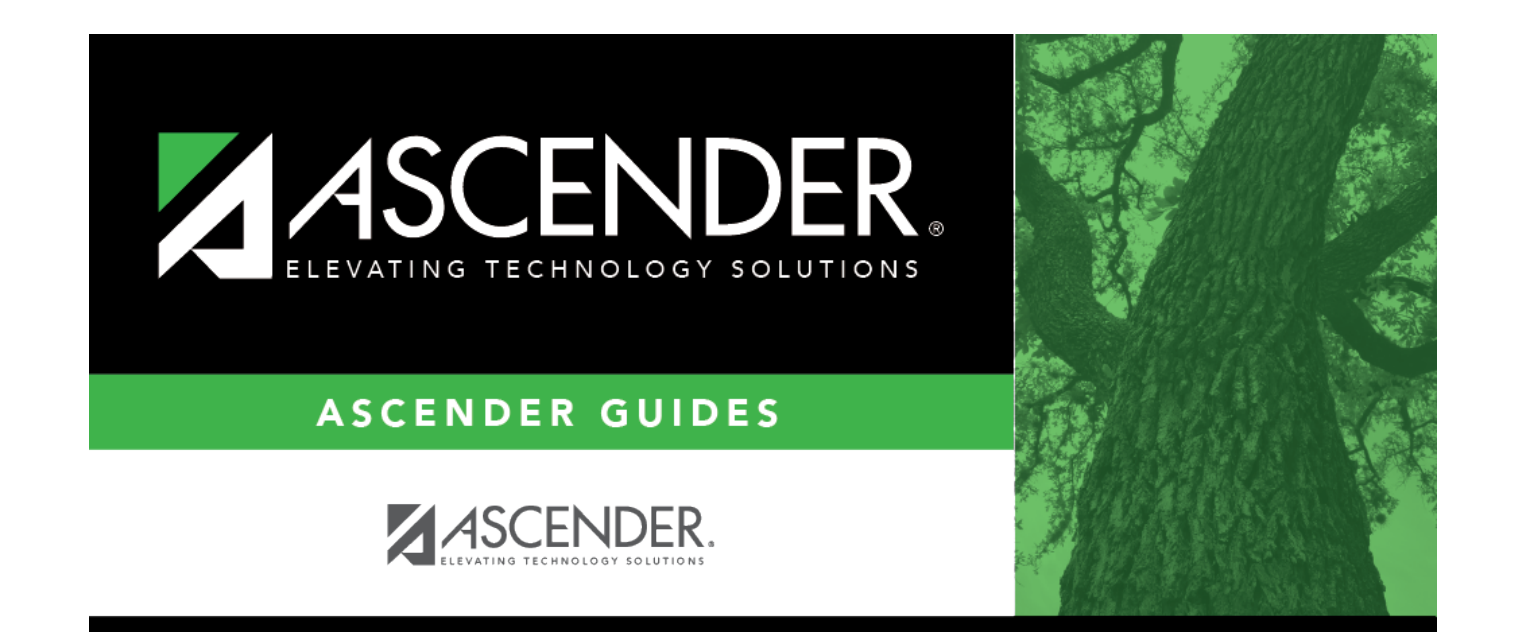

# **Back Cover**